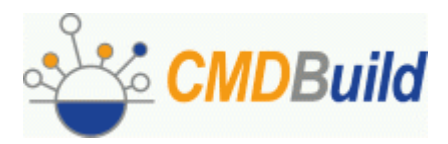

# **CMDBuild**

# Open Source Configuration and Management Database External Connectors

Versione 0.6.0 Giugno 2007

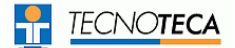

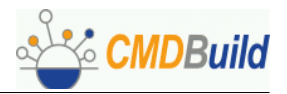

No part of this document may be reproduced, in whole or in part, without the express written permission of Tecnoteca s.r.l.

CMDBuild leverages many great technologies from the open source community: PostgreSQL, Apache, Tomcat, Eclipse, JasperReports, IReport We are thankful for the great contributions that led to the creation of that products

CMDBuild è un progetto realizzato e gestito da:

Comune di Udine - Servizio Sistemi Informativi e Telematici

Tecnoteca S.r.l. (www.tecnoteca.com)

Cogitek S.r.l. (www.cogitek.it)

CMDBuild è rilasciato con licenza GPL (www.gnu.org/copyleft/gpl.html) Copyright ©2006 Tecnoteca srl

Il sito ufficiale di CMDBuild è http://www.cmdbuild.org

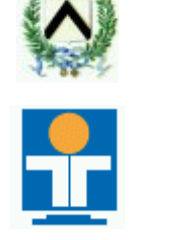

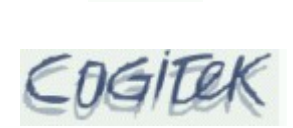

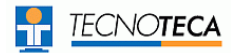

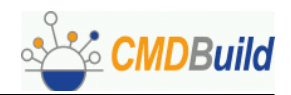

# Sommario

| Introduzione                                                                                                    | 4                   |
|----------------------------------------------------------------------------------------------------|---------------------|
| I moduli di CMDBuild                                                                                                    | 4                   |
| Interoperabilità                                                                                                    | 5                   |
| Scopo del manuale                                                                                                    | 5                   |
| OCS Inventory                                                                                                    | 6                   |
| Generalità<br>Criteri di implementazione<br>Installazione interfaccia<br>Definizione visuale "mapping" attributi<br>Interoperabilità con altri sistemi di inventory | 6<br>10<br>12<br>16 |
| DCL – Double Choco Latte<br>Generalità<br>Personalizzazioni disponibili                                                                                             | 18<br>18<br>18      |
| Alfresco<br>Generalità                                                                                                    | 20<br>20            |
| Appendice                                                                                                    | 21                  |
| Attributi per definizione "mapping" OCS Inventory<br>Viste per database OCS Inventory<br>Esempio file XSLT di "mapping" per OCS Inventory.                          | 21<br>24<br>26      |
| Let the Northan Happing per Ood Inventory                                                                                                    | 20                  |

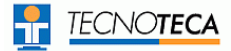

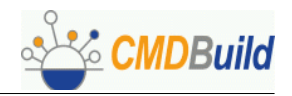

# Introduzione

CMDBuild è una applicazione Open Source per la configurazione e gestione del database della configurazione (CMDB) degli oggetti in uso presso il Dipartimento IT di una organizzazione.

Gestire un Database della Configurazione significa mantenere aggiornata e disponibile per gli altri processi la base dati relativa agli elementi informatici utilizzati, alle loro relazioni ed alle loro modifiche nel tempo.

CMDBuild si ispira alle "best practice" ITIL (Information Technology Infrastructure Library), ormai affermatesi come "standard de facto", non proprietario, per la gestione dei servizi informatici secondo criteri orientati ai processi.

Con CMDBuild l'amministratore del sistema può costruire autonomamente il proprio CMDB (da cui il nome del progetto), grazie ad un apposito programma di configurazione che consente di aggiungere progressivamente nel sistema nuove classi di oggetti, nuovi attributi e nuove tipologie di relazioni.

Tramite il sistema implementato per la gestione del workflow è poi possibile definire in modo visuale con un editor esterno nuovi processi operanti sulle classi trattate nel sistema, importarli in CMDBuild ed eseguirli secondo i criteri indicati.

Sono infine disponibili sistemi di interfaccia con applicazioni open source esterne specializzate in attività connesse a CMDBuild (Automatic Inventory, Help Desk e prossimamente Document Management).

### I moduli di CMDBuild

Il sistema CMDBuild comprende due moduli principali:

• il Modulo Schema, dedicato alla definizione iniziale ed alle successive modifiche della struttura dati (classi e sottoclassi, attributi delle classi, tipologie di relazioni fra classi)ImportAsset

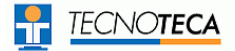

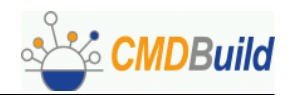

# Interoperabilità

I dati archiviati nel CMDB devono essere accessibili, compatibilmente con le politiche di sicurezza definite, da tutte le applicazioni interessate alla loro gestione, nell'ambito dei processi ITIL o dedicate ad esigenze amministrative.

Per garantirne la consultazione e modifica da applicazioni esterne è previsto lo sviluppo di un webservice SOAP nel quale saranno disponibili in modo controllato metodi di accesso esterno ai dati di CMDBuild.

Nell'ottica dell'interoperabilità con altri sistemi sono state anche implementate interfacce con applicazioni open source esterne preesistenti specializzate in attività connesse a CMDBuild:

- Automatic Inventory (OCS Inventory)
- Help Desk (DCL Double Choco Latte)
- Document Management (Alfresco, prevista per la release 0.7 di CMDBuild)

Questo nell'ambito di una filosofia complessiva volta a:

- estendere le funzionalità di CMDBuild riutilizzando in modo "embedded" soluzioni valide già presenti sul mercato, con ovvi benefici di costi e di tempistiche
- suggerire agli utenti di CMDBuild l'utilizzo esteso delle applicazioni individuate, al fine di risolvere eventuali proprie esigenze applicative e ritrovando l'integrazione con CMDBuild come valore aggiunto
- fornire un servizio complessivo di consulenza ai propri Clienti
- valorizzare soluzioni open source di qualità attinenti alle problematiche affrontate da CMDBuild

### Scopo del manuale

Il presente manuale comprende sezioni differenziate per ognuno dei sistemi di interfaccia resi disponibili in CMDBuild, e al momento in particolare per:

- OCS Inventory (<u>http://ocsinventory.sourceforge.net/</u>)
- DCL Double Choco Latte (<u>http://dcl.sourceforge.net/</u>)
- Alfresco (<u>http://www.alfresco.com/</u>), la cui sezione sarà sviluppata nelle release successive

Ogni sezione comprende sia una descrizione concettuale dell'interfaccia, sia eventuali indicazioni tecniche e sistemistiche di installazione e configurazione.

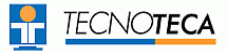

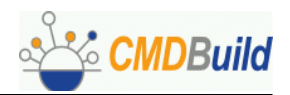

# **OCS Inventory**

# Generalità

La raccolta manuale delle variazioni effettuate al numero ed alle caratteristiche dei beni hardware e software gestiti può introdurre problemi di ritardo o imprecisione nell'aggiornamento dei dati.

Per una gestione semiautomatica di tali aggiornamenti è stato individuato il prodotto Open Source OCS Inventory, in grado di:

- rendere disponibili programmi "agenti" da installare sui computer da controllare (con sistema operativo Windows, Linux o Mac OS
- raccogliere le informazioni provenienti dagli agenti (relativamente a BIOS, processore, RAM, device di input, controller, periferiche, schede aggiuntive, impostazioni rete, sistema operativo, applicazioni software, ecc)
- archiviarle in un proprio database

Il sistema di interfaccia fra CMDBuild e OCS Inventory è basata sui seguenti criteri:

- confronto periodico fra i dati archiviati in CMDBuild ed i dati rilevati da OCS Inventory, reso possibile dalla disponibilità di:
  - una descrizione formale personalizzata del "mapping" fra i due insiemi di attributi (basata su file XML e XLST)
  - API specifiche per l'interrogazione del database di CMDBuild
- alimentazione del sistema di workflow di CMDBuild con richieste di modifica automatiche (variante semplificata di un processo di Change Management) generate sulla base delle variazioni di configurazione rilevate

Il secondo criterio è ovviamente dipendente dai requisiti di controllo esplicito e di gestione dei ruoli e delle responsabilità richiesti da ITIL.

I criteri di "mapping" fra classi e relativi attributi presenti nei due sistemi sono personalizzabili (tramite l'applicazione visuale descritta nel seguito) per poter corrispondere alla struttura delle classi definita da ciascun ente in CMDBuild in funzione delle proprie necessità e della propria organizzazione interna.

## Criteri di implementazione

L'applicazione di interfaccia è basata in particolare sui seguenti elementi:

- file XML con struttura dati estratta da CMDBuild
- file XML con dati e struttura, estratto da OCS Inventory
- file XSLT di "mapping" fra i due file XML, con modalità specifiche per ogni cliente, derivato dalla compilazione di una form guidata
- insieme di viste che devono essere create sul database di OCS Inventory (la definizione completa è riportata in appendice)
- applicazione java di rilevamento delle modifiche rilevate ai dati della configurazione e produzione dei comandi di richiesta modifiche da eseguire tramite specifico processo di workflow

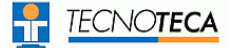

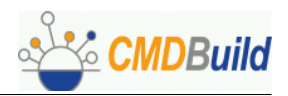

Segue lo schema grafico dei flussi dati:

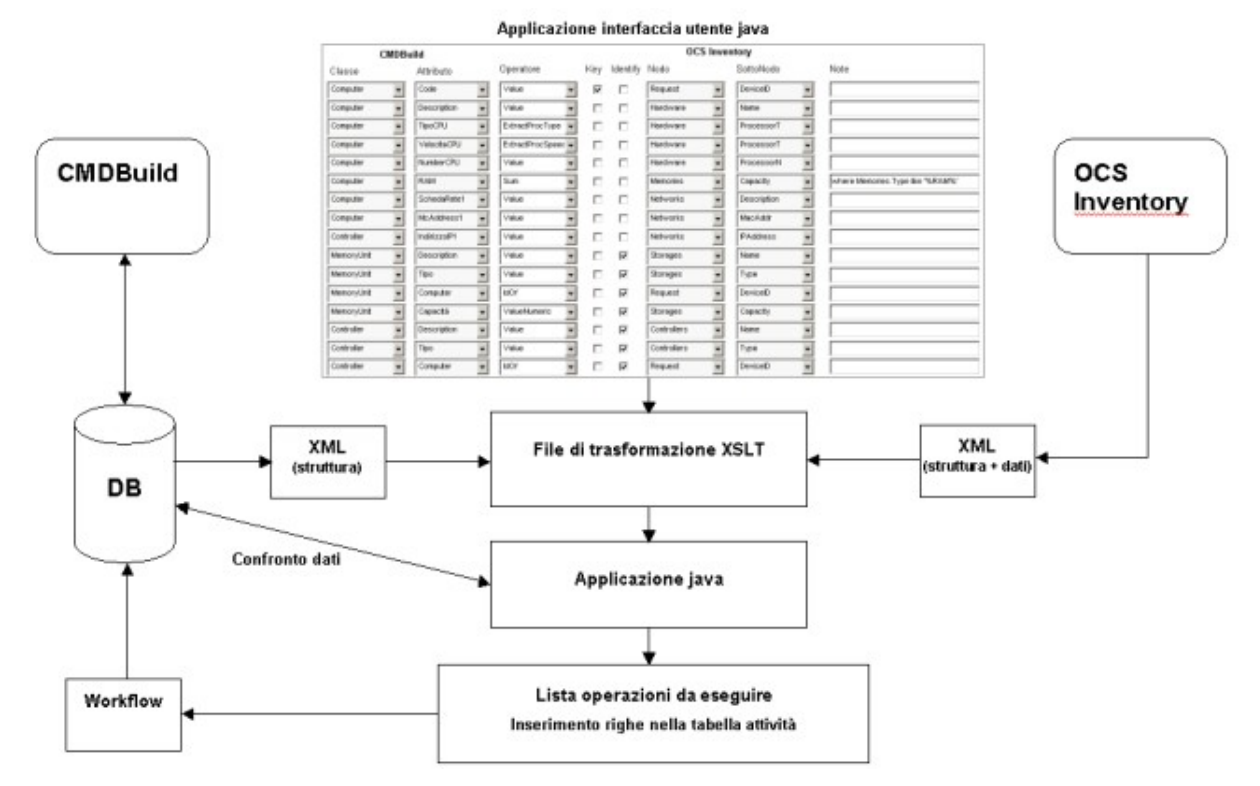

Il modulo di definizione visuale delle modalità di "mapping" viene descritto al paragrafo successivo.

Sulla base della modalità di controllo implementate l'applicazione java:

- interroga il database PostgreSQL tramite alcune chiamate API rese disponibili da CMDBuild
- analizza le variazioni da gestire nell'ambito dei dati complessivi rilevati da OCS Inventory ed acceduti attraverso le viste definite nel database (i relativi script di creazione sono riportati in appendice)
- per ogni modifica riscontrata e tramite una opportuna API, attiva un'istanza di un processo semplificato di "Change Management" (denominato "ImportAsset", richiede la presa visione ed approvazione da parte del responsabile della configurazione):
  - creando una attività iniziale di richiesta di approvazione della modifica
  - valorizzando il campo descrizione con una descrizione riepilogativa della richiesta
  - valorizzando un campo "di servizio" con la lista dei comandi API (e relativi parametri) che il motore di workflow dovrà poi eseguire in caso di approvazione

E' stata predisposta ed è fornita con il rilascio una variante del processo "ImportAsset", denominato "ImportAssetMail", basato sull'inoltro di una mail di notifica e sul contestuale aggiornamento del database di CMDBuild (in questo caso si tratta quindi di una approvazione implicita anziché esplicita).

Il sistema estremamente generico sopra descritto (basato su schemi XML, file XSLT generato in modo visuale, wizard di configurazione, viste di accesso al database) si presta per poter essere utilizzato in altri ambiti ove siano richieste funzionalità di aggiornamento periodico di CMDBuild da database esterni.

Tali ambiti possono comprendere sistemi di inventory diversi da CMDBuild, ma anche altre tipologie di basi dati, quali ad esempio archivi di dipendenti o per la gestione amministrativa dei cespiti.

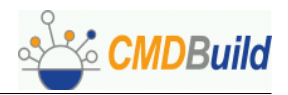

## Prerequisiti CMDBuild

#### Aggiornamento con approvazione esplicita

Per attivare l'applicazione di interfaccia è necessario, come descritto più sopra, creare il processo "ImportAsset" che sarà alimentato con le variazioni di configurazioni riscontrate (una istanza di processo per ogni variazione di configurazione).

Per creare il processo all'interno di CMDBuild è necessario procedere come segue:

• creare una nuova classe derivata da Activity, specifica per la tipologia del processo in questione, così come visibile nella figura sottostante:

|                                                                                                    | ld                                 |                                     | Configuration and Ma         | Open Source<br>anagement Database |
|----------------------------------------------------------------------------------------------------|------------------------------------|-------------------------------------|------------------------------|-----------------------------------|
| SCHEMA E                                                                                                    |                                    |                                     |                              |                                   |
| Navigazione - Utente: admin<br>Attività<br>ImportAsset<br>Asset<br>Centro di costo<br>Contratto di manutenzione                                   | CLASSI<br>CLASSI<br>Ricerca        | ATTRIBUTI                           |                              |                                   |
| <ul> <li>Controller</li> <li>Fattura</li> <li>Fornitore</li> <li>Licenza</li> <li>Memory unit</li> <li>Personale</li> <li>Scadenziario</li> </ul> | Nome<br>Descrizione<br>Superclasse | ImportAsset<br>Importazione dati da |                              |                                   |
| E Struttura<br>E Obicazione<br>E Volume<br>Logout                                                                                                 | Eredita da                         | Attività 💌                          |                              |                                   |
|                                                                                                    | Stato<br>conferma                  | Attivo 💌                            |                              |                                   |
| www.cmdbuild.org                                                                                                    | CMDBuild è un p                    | orogetto di: Tecnoteca srl,         | Comune di Udine, Cogitek srl | Copyright © Tecnoteca sr          |

 selezionare la classe appena creata, successivamente entrare nel TAB "Attributi" e aggiungere un attributo denominato "accept", di tipo booleano, con descrizione come riportato nell'immagine sottostante.

| Nome         | accept              | 1 |
|--------------|---------------------|---|
| Descrizione  | Accetta cambiamenti | 1 |
| Tipo         | Boolean 💌           |   |
| Obbligatorio | No 💌                |   |
| Default      | [                   | 1 |
| Unico        |                     |   |
| BaseDSP      |                     |   |
| Stato        | Attivo 💌            |   |
| conferma     | annulla             |   |

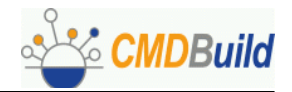

 dal TAB "Impostazioni" entrare nel TAB di secondo livello "Workflow" e importare il file ImportAsset.xpdl contenente la definizione del processo per l'attività ImportAsset appena creata, cliccando sul pulsante "Carica definizione" per terminare l'import (vedi screenshot seguente)

| Seleziona Attivita:      | Import Asset     | <b>.</b> |
|--------------------------|------------------|----------|
| Seleziona File XPDL:     | C:\ImportAsset.x | Sfoglia  |
| Seleziona File Immagine: | C:\ImportAsset.x | Sfoglia  |
| Carica Defini:           | 10 10 10 10      |          |
|                          |                  | 2007     |
| Seleziona Attivita:      |                  | -        |
| Calua Taranta            |                  |          |

#### Aggiornamento con notifica via mail

Nel caso si preferisca ricevere notifica dell'aggiornamento senza approvazione esplicita può essere utilizzato il processo "ImportAssetMail", presente nel rilascio (o disegnarne uno simile).

Anche in questo caso il processo sarà alimentato con le variazioni di configurazioni riscontrate (una istanza di processo per ogni variazione di configurazione).

Per creare il processo all'interno di CMDBuild è necessario procedere come segue:

- creare una nuova classe derivata da Activity, specifica per la tipologia del processo in questione, così come è stato fatto per il processo precedente, modificandone opportunamente il nome.
- dal TAB "Impostazioni" entrare nel TAB di secondo livello "Workflow" e importare il file ImportAssetMail.xpdl contenente la definizione del processo per l'attività ImportAssetMail appena creata, tramite il pulsante "Carica definizione" (come fatto precedentemente)

Nel seguito del presente manuale sono descritte le modalità di installazione di OCS Inventory, i parametri richiesti per la configurazione dell'applicazione di interfaccia (wizard mapping attributi) ed i criteri da seguire per la definizione delle viste nel database di origine dei dati di interesse.

### Installazione OCS Inventory

Prima di procedere all'installazione dell'interfaccia è necessario configurare correttamente il server di OCS Inventory ed il relativo agente sulle macchine da inventariare.

Per la configurazione del server si rimanda alla documentazione di OCS Inventory disponibile sul sito dell'applicazione, mentre per la configurazione dell'agente si consiglia di procedere come segue:

- scaricare i file necessari per procedere all'installazione relativi alla piattaforma desiderata;
- installare la versione che permette di installare l'agente come servizio di Windows (nella versione 1.01 questo file si chiama OcsAgentSetup.exe)
- nel corso dell'installazione, nella schermata per la scelta delle opzioni, indicare l'indirizzo

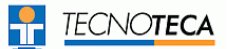

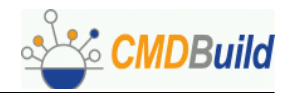

del server (Server Name), il numero della porta del server (Port Number) e l'identificativo univoco che si vuole eventualmente utilizzare per l'identificazione dell'asset, ad esempio il numero di inventario aziendale.

La sintassi da utilizzare per la specifica dell'identificativo univoco è visibile nella figura sottostante:

| - Options -<br>Serve<br>Port -<br>Misce | er Name :  <br>Number :  <br>ellaneous: | 127.0.0.1<br>80<br>/TAG:12345 | No Proxy | : |  |
|-----------------------------------------|-----------------------------------------|-------------------------------|----------|---|--|
|                                         |                                         |                               |          |   |  |

Per modificare eventualmente i parametri specificati in fase di setup spostarsi nella cartella del client su cui è installato l'agente e digitare il seguente comando:

OCSInventory /server:[indirizzo IP] /pnum:80 /tag: [codice univoco PC]

La versione di OCS Inventory correntemente supportata dall'interfaccia sviluppata è la versione 1.01.

#### Installazione interfaccia

L'installazione dell'applicazione di interfaccia richiede i seguenti passaggi:

- posizionamento dei file di programma
- posizionamento dello schema XML delle classi di CMDBuild
- creazione script per l'esecuzione periodica

Per il corretto funzionamento del sistema è richiesto Java 1.5

#### Posizionamento file di programma

Il file "ConnectorInventory", di tipo "jar", va posizionato in una sottocartella del sistema su cui si opera, che si suggerisce sia situata nell'ambito della installazione di CMDBuild.

Nella cartella scelta va creata una ulteriore sottocartella chiamata obbligatoriamente "xml", nella quale vanno posizionati:

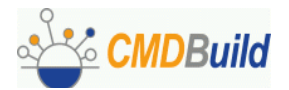

- lo schema delle classi di CMDBuild "cmdbuild-schema.xml", ottenuto come sotto specificato
- i file di trasformazione "transform.xsl" e "configuration.xml" creati tramite l'interfaccia visuale descritta più avanti nel presente capitolo

#### Estrazione schema classi CMDBuild

Per l'estrazione in formato XML dello schema delle classi di CMDBuild è necessario utilizzare il Modulo Schema, spostarsi nel TAB "Impostazioni" e poi nella voce "Export".

|                                                                                                    | Open Source<br>Configuration and Management Database                                             |
|----------------------------------------------------------------------------------------------------|--------------------------------------------------------------------------------------------------|
| SCHEMA IIII IMPOSTAZI                                                                                                    |                                                                                                  |
| Navigazione - Utente:admin<br>Account<br>Attività                                                                                        | LOOKUP CATEGORIE REPORT WORKFLOW EXPORT SETUP                                                    |
| <ul> <li>Asset</li> <li>Credenziale accesso</li> <li>Locazione</li> <li>Organigramma</li> <li>Scadenziario</li> <li>Fornitore</li> </ul> | Esporta Schema Classi<br>Seleziona Tipo: XML 💌<br>Esporta Sche                                   |
| Logout<br>www.cmdbuild.org                                                                                                    | CMDBuild è un progetto di: Tecnoteca srl, Comune di Udine, Cogitek srl Copyright © Tecnoteca srl |

A questo punto è sufficiente cliccare su "EsportaSchema" e selezionare la cartella di destinazione.

Non deve essere modificato il nome del file affinché questo possa essere riconosciuto dal programma di interfaccia.

#### Script esecuzione periodica

Per eseguire manualmente il file "jar" è sufficiente posizionarsi nella directory in cui si trova il file e scrivere il comando:

java -jar ConnectorInventory.jar percorsoXML/ nomeProcesso

dove:

- percorsoXML è il percorso dove trovare i file xml (esempio ./xml/)
- nomeProcesso è il nome dell'attività che si vuole utizzare (ad esempio "ImportAsset" oppure "ImportAssetMail")

Un esempio di comando quindi potrebbe essere:

java -jar ConnectorInventory.jar ./xml/ ImportAsset

Per l'utilizzo a regime con il sistema CMDBuild si raccomanda di creare uno script e richiamarne l'esecuzione periodica all'interno del "cron" di sistema.

Si riporta si seguito un esempio dello script da creare:

```
#! /bin/bash
# -----
#
# esecuzione jar
java -jar /usr/local/ConnectorInventory/ConnectorInventory.jar 2>> error.log
```

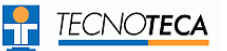

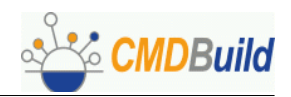

# Definizione visuale "mapping" attributi

L'operazione di definizione visuale del "mapping" fra gli attributi gestiti in CMDBuild e quelli rilevati in OCS Inventory viene effettuata tramite una sequenza di passaggi guidati a e produce il file XSLT interpretato dall'applicazione di interfaccia.

Il file XSLT può essere poi editato manualmente per eventuali integrazioni di ulteriori criteri non gestiti dal wizard implementato (filtri, vincoli, ecc).

#### Passaggio 1

Il primo passaggio proposto nel wizard richiede di indicare i parametri di configurazione di CMDBuild, necessari all'applicazione di interfaccia per sapere dove si trova il server e come chiamare le API remote:

- indirizzo del server su cui è installato CMDBuild
- nome del file di contesto di CMDBuild
- porta del server / Tomcat

| 🛃 Settings for i           | mporting data from automatic inventory |  |
|----------------------------|----------------------------------------|--|
| Configuration for CMDBuild |                                        |  |
| Server address:            | 127.0.0.1                              |  |
| Context:                   | cmdbuild                               |  |
| Server Port:               | 8080                                   |  |
|                            |                                        |  |
|                            |                                        |  |
|                            |                                        |  |
|                            |                                        |  |
|                            |                                        |  |
|                            |                                        |  |
|                            |                                        |  |
|                            |                                        |  |
|                            |                                        |  |
|                            |                                        |  |
|                            |                                        |  |
|                            | Previous Next                          |  |
|                            | ITEVIOUS IVEAU                         |  |

#### Passaggio 2

Il secondo passaggio del wizard richiede di indicare i parametri di accesso al database di OCS Inventory, dove poter leggere le informazioni rilevate sui computer gestiti:

- tipo di database (attualmente supportato solo MySQL)
- indirizzo del server su cui si trova il database di OCS Inventory
- porta del database del server su cui si trova OCS Inventory
- nome del database di OCS Inventory
- nome utente
- nome password

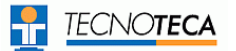

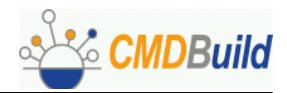

| 🛃 Settings for in                 | mporting data from automatic inventory |  |
|-----------------------------------|----------------------------------------|--|
| Configuration for Inventory       |                                        |  |
|                                   | mysql                                  |  |
| Database type:<br>Server Address: | 127.0.0.1                              |  |
| Server Port:                      | 3306                                   |  |
| Db name:                          | ocsweb                                 |  |
| Db user:<br>Db password:          | root                                   |  |
| Do passitora.                     | •••••                                  |  |
|                                   |                                        |  |
|                                   | Previous Next                          |  |

#### Passaggio 3

Il terzo passaggio del wizard consente di correlare le categorie di informazioni rilevate sul campo ed archiviate in OCS Inventory (corrispondenti a tabelle del database) con le classi definite in CMDBuild. Tale correlazione è poi tradotta nel file XSLT (vedi appendice) con una sezione del tipo:

| <xsl:template match<br=""><computer device"="" inventory="" key="Code&lt;/th&gt;&lt;th&gt;="><br/>" identify="Code"&gt;</computer></xsl:template> |                                                                                                    |  |
|----------------------------------------------------------------------------------------------------|----------------------------------------------------------------------------------------------------|--|
| <br>                                                                                                    |                                                                                                    |  |
| Mapping CMDBuild -                                                                                                    | gs for importing data from automatic inventory<br>Inventory Computer device Controller Controller Monitor MemoryUnit MemoryUnit Storage Volume Storage |  |
| New Rov                                                                                                    | Periferica  input  Previous Next                                                                                                    |  |

#### Passaggio 4

Il quarto passaggio richiede di specificare l'informazione da considerare come identificativo univoco del computer in CMDBuild.

Tale informazione è richiesta solamente per la classe principale ('master') del sistema di interfaccia

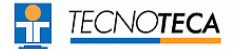

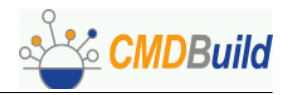

(le classi contenenti le informazioni correlate sono invece indicate come 'slave').

| 🛃 Settings for           | importing | data f  | from automa | atic inventory | _ 🗆 X |
|--------------------------|-----------|---------|-------------|----------------|-------|
| -Unique key for CMDBuild |           |         |             |                |       |
|                          | Computer  | ▼ C     | ode         | -              |       |
|                          |           |         |             |                |       |
|                          |           |         |             |                |       |
|                          |           |         |             |                |       |
|                          |           |         |             |                |       |
|                          |           |         |             |                |       |
|                          |           |         |             |                |       |
|                          |           |         |             |                |       |
|                          |           |         |             |                |       |
|                          | D         | raviaur | Next        |                |       |
|                          | P         | revious | Next        |                |       |

Nell'ambito del file XSLT la chiave univoca corrisponde a definizioni del tipo key = "Code"

Si suggerisce di valutare con attenzione quale attributo utilizzare come campo univoco del computer: un numero di cespite interno (da specificare "una tantum" all'installazione dell'Agente OCS tramite l'apposito flag "tag"), il MAC Address della scheda di rete (non necessariamente invariante in caso di una sua sostituzione), ecc.

#### Passaggio 5

Il quinto passaggio del wizard comprende l'effettiva definizione dei criteri di "mapping" fra i due sistemi da interfacciare.

| Computer 🔫 | Code   | -      | value | • | device      | -  | TAG        | - |
|------------|--------|--------|-------|---|-------------|----|------------|---|
| Computer 🗸 | СРИ    | •      | value | • | device      | -  | PROCESSORT | - |
| Computer 🔻 | NumCPU | -      | value | - | device      | -  | PROCESSORN | - |
| Computer 🔻 | DimRAM | -      | sum   | • | memory      | -  | CAPACITY   | - |
| Controller | ▼ Tipo | ▼ valu | e 🗸   |   | ontroller 🔻 | TY | PE 1       | • |
| New        | Row    | Ш      |       |   |             |    |            | 1 |

La parte a destra della form è riservata a CMDBuild, la parte a sinistra ad OCS Inventory.

I campi prevedono controlli strutturali in funzione dei due modelli dati riconosciuti dal sistema, ad

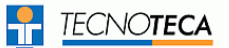

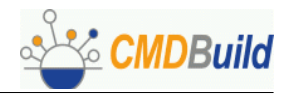

esempio una volta scelto il nodo "Computer" come classe di CMDBuild sarà poi possibile selezionare solamente un attributo fra quelli definiti per quella classe.

Il sistema di "mapping" prevede non solamente l'associazione fra due attributi, ma anche fra un attributo ed una "funzione" definita sul secondo.

Al momento sono disponibili le seguenti funzioni:

- value: riporta semplicemente il contenuto del nodo che si sceglie
- sum: effettua la somma dei valori contenuti nei nodi di OCS Inventory che vengono selezionati
- count: conta il numero di nodi che vengono selezionati
- free\_expr: permette di scrivere una propria espressione "Xpath" libera

L'insieme degli attributi segnalati come "identificativi" tramite l'apposito check consentiranno all'applicazione di interfaccia di riconoscere l'oggetto in questione e discriminare quindi fra l'operazione di modifica di un suo attributo e quella di cancellazione / reinserimento dell'intero oggetto (corrisponde nel file XSLT al tag "identify").

#### Passaggio 6

Il sesto passaggio prevede la identificazione dei domini esistenti fra le classi oggetto di aggiornamento periodico automatico, necessari all'applicazione di interfaccia per creare le relazioni fra gli oggetti rilevati.

I nomi dei domini vanno digitati facendo attenzione alla esatta coincidenza con i nomi definiti in CMDBuild.

| Settings for importing data from automatic inventory        | _ 🗆 X |
|-------------------------------------------------------------|-------|
| Relation between objects of CMDBuild - Inventory            |       |
| Computer 👻 Controller 👻 Relation name: ComputerController   | ļ.    |
| Computer - Monitor - Relation name: ComputerMonitor         |       |
| Computer View MemoryUnit View Relation name: ComputerMemory |       |
| Computer Volume Volume Relation name: ComputerVolume        |       |
| Computer - Periferica - Relation name: ComputerPeriferica   |       |
|                                                             |       |
|                                                             |       |
| Previous Next                                               |       |

#### Passaggio 7

Il settimo ed ultimo passaggio prevede solamente la conferma finale dell'operazione e l'indicazione della cartella in cui il file XSLT viene salvato.

Ricordiamo che il file va poi copiato, senza rinominarlo, nella sottocartella "xml" della cartella "ConnectorInventory".

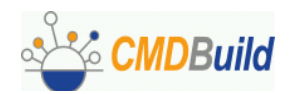

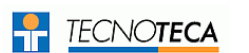

| <u>*</u> | Settings for importing data from automatic inventory                           | × |
|----------|--------------------------------------------------------------------------------|---|
| 4        | Finish! ×                                                                      |   |
| File v   | writed in current directory, please put it in your /ConnectorInventory/xml dir |   |
|          |                                                                                |   |
|          | Previous Next                                                                  |   |

**Attenzione:** il wizard sopra descritto è rilasciato in forma provvisoria in attesa di un suo rifacimento nell'ambito del Modulo Schema.

Fra i bug della versione attuale segnaliamo la mancata gestione del salvataggio dei dati inseriti nel caso ci si sposti in una pagina precedente.

### Interoperabilità con altri sistemi di inventory

La genericità del sistema sopra descritto rende possibile in linea di massima utilizzare gli stessi meccanismi per interagire con applicazioni di inventariazione automatica diverse da OCS Inventory.

Sarà in tal caso necessario effettuare alcune verifiche tecniche relativamente alla struttura del database da interfacciare ed alla modalità di correlazione fra i due modelli di dati.

La configurazione dell'interfaccia con altri sistemi di inventory richiede:

- la definizione di "viste" nel database nativo del sistema utilizzato, al fine di "mascherare" differenze di struttura rispetto OCS Inventory
- la disponibilità di un driver JDBC per il database in questione
- la definizione dei parametri di connessione

#### Definizione "Viste"

La struttura dati resa visibile all'esterno del database nativo del programma di Inventory scelto deve comprendere:

- una "vista" corrispondente alla tabella "master", in cui saranno elencati i PC rilevati limitatamente alle proprie caratteristiche generali (in particolare conterrà il codice di identificazione univoca del cespite: numero di cespite, MAC Address scheda rete, serialnumber PC, ecc)
- più "viste" corrispondenti alle tabelle "slave", in cui saranno elencate le periferiche rilevate per ogni PC, associate tramite riferimenti nel database

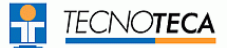

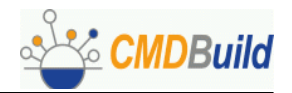

Nelle viste corrispondenti alle tabelle "slave" è indispensabile che il primo campo contenga il collegamento (effettuato tramite "id" numerico) con la vista corrispondente alla tabella "master".

Nella vista "master" è invece previsto che il primo campo contenga l'ID numerico utilizzato per il collegamento con le schede "slave" e il secondo campo contenga il codice univoco del computer necessario per il suo riconoscimento sicuro nel database di CMDBuild.

I nomi delle viste definite devono contenere il prefisso "CMDBuild\_" per essere riconosciute dal programma di interfaccia.

#### Esempio 1

Nella seguente vista "slave" relativa alle memorie di massa, il campo "Hardware\_ID" contiene l'ID di riferimento alla scheda "master" del Computer:

CREATE OR REPLACE VIEW CMDBuild\_storage as select HARDWARE\_ID, ID, MANUFACTURER, MODEL, DESCRIPTION, TYPE, DISKSIZE from storages;

#### Esempio 2

Nella seguente vista "master" il campo "DEVICE" contiene l'ID con cui il computer viene riferito nelle schede "slave", il campo "TAG" contiene il codice univoco con cui identificare il computer in CMDBuild (specificato manualmente "una tantum" oppure rilevato in automatico, con i problemi del caso, utilizzando il MAC Address o il serialnumber):

CREATE OR REPLACE VIEW CMDBuild\_device (DEVICE, TAG, DEVICEID, NAME, WORKGROUP, USERDOMAIN, OSNAME, OSVERSION, OSCOMMENTS, PROCESSORT, PROCESSORS, PROCESSORN, MEMORY, SWAP) as select ID, TAG, DEVICEID, NAME, WORKGROUP, USERDOMAIN, OSNAME, OSVERSION, OSCOMMENTS, PROCESSORT, PROCESSORS, PROCESSORN, MEMORY, SWAP from hardware, accountinfo WHERE ID=HARDWARE ID

I criteri descritti per l'interfacciamento di un'altra applicazione di inventory possono essere utilizzati in senso esteso per implementare sistemi di aggiornamento da altre tipologie di basi dati (archivi di dipendenti, archivi cespiti in applicazioni ERP, ecc).

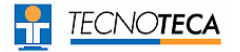

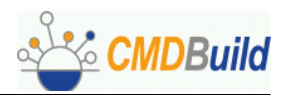

# DCL – Double Choco Latte

# Generalità

L'applicazione CMDBuild si occupa della gestione dell'inventario degli asset, su cui offre la possibilità di definire processi di gestione tramite un meccanismo "general purpose" basato sul linguaggio XPDL.

Il sistema consente la definizione di processi generici utili per le normali attività di gestione, ma non comprendenti le funzionalità avanzate disponibili in un sistema di Help Desk sofisticato.

Qualora le funzionalità base ottenibili fossero ritenute sufficienti si potrà decidere di gestire il processo di Help Desk internamente al sistema CMDBuild (vedi esempio descritto nel manuale "Workflow Tutorial"), definendo nel suo modello dati le ulteriori classi necessarie (ticket, ordini di lavoro, ecc).

Tale soluzione gestisce classi e processi in modo integrato ed omogeneo, consentendo l'archiviazione e consultazione delle correlazioni fra il processo stesso e le corrispondenti entità trattate nel sistema CMDBuild.

Qualora le funzionalità e l'interfaccia utente disponibili non fossero invece ritenute sufficienti è stata prevista l'integrazione con il sistema open source di larga diffusione DCL (Double Choco Latte), che comprende funzioni per:

- apertura nuovo ticket con classificazione, descrizione, caricamento file allegati (vedi screenshot successivo)
- creazione / assegnazione / modifica / annullamento / aggiornamento degli ordini di lavoro relativi ai ticket non direttamente risolvibili, con notifica via mail alle persone interessate
- registrazione in un apposito archivio di "timecard" (foglio di lavoro) degli orari e delle operazioni svolte
- utilizzo tabelle account, personale tecnico, dipartimenti personale tecnico, canale di ricezione / severità / priorità / stato della segnalazione, prodotti / moduli oggetto di segnalazioni

## Personalizzazioni disponibili

Le personalizzazioni effettuate da Tecnoteca sui sorgenti di DCL riguardano:

- associazione di un ticket ad un asset ricercabile nella corrispondente tabella del database di CMDBuild
- associazione di un ticket ad un account da una lista popolata accedendo alla corrispondente tabella del database di CMDBuild

Le integrazioni effettuate consentono quindi di operare da DCL sugli asset e sui relativi assegnatari gestiti in CMDBuild, non sono al momento gestite ulteriori interazioni o integrazioni fra i due prodotti.

Segue lo screenshot della form di apertura ticket personalizzata per la selezione dell'asset e dell'account dal database di CMDBuild:

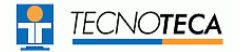

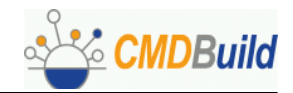

| Work orders + Progetti + Tickets + Report + Amministrazione + Ajuto + |                                                                                                    |                                      |                                                               |  |  |  |  |  |
|-----------------------------------------------------------------------|----------------------------------------------------------------------------------------------------|--------------------------------------|---------------------------------------------------------------|--|--|--|--|--|
| Tickete                                                               |                                                                                                    | Vai al ticket Trova                  |                                                               |  |  |  |  |  |
| Miei ticket                                                           | Aggiungi ticket                                                                                                    |                                      |                                                               |  |  |  |  |  |
| ▼ Modifica immag×                                                     | Responsabile:                                                                                                    | Tecnoteca s.r.l., .                  |                                                               |  |  |  |  |  |
| tothiudi immagine                                                     | Contatto:                                                                                                    |                                      | Telefono Contatto:                                            |  |  |  |  |  |
| Statistiche                                                           | E-Mail Contatto:                                                                                                    |                                      | J                                                             |  |  |  |  |  |
| 🏶 Cerca<br>🏶 Sfoglia                                                  | Cerca un bene per<br>(parte di) codice:                                                                                                    | 5<br>Trova - Visualizza tutti i beni |                                                               |  |  |  |  |  |
| Opzioni<br>Nuovo Work Order                                           | Beni trovati:                                                                                                    |                                      |                                                               |  |  |  |  |  |
| Nuovo progetto                                                        |                                                                                                    | ×                                    |                                                               |  |  |  |  |  |
| Versione stampa                                                       | Cliente:                                                                                                    | Select one                           | te prime promoro un ultima futti quindi calesionere un diente |  |  |  |  |  |
|                                                                       | I ampa Nota: la selezione per cliente si basa sul risultato della ricerca effettuata. Per visualizzare tutti i beni di un cliente, prima premere visualizza tutti, quindi selezionare un cliente |                                      |                                                               |  |  |  |  |  |
|                                                                       | Prodotto:                                                                                                    | Attività IMAC                        | Versione:                                                     |  |  |  |  |  |
|                                                                       | Module*:                                                                                                    | Intervento IMAC                      |                                                               |  |  |  |  |  |
|                                                                       | Priorit?:                                                                                                    | Alta (Pdl critica)                   | Tipo: Bloccante                                               |  |  |  |  |  |
|                                                                       | Canale:                                                                                                    | Chiamata telefonica 💌                |                                                               |  |  |  |  |  |
|                                                                       | Sommario:                                                                                                    |                                      |                                                               |  |  |  |  |  |
|                                                                       | Scilleson                                                                                                    |                                      |                                                               |  |  |  |  |  |
|                                                                       | Allega File:                                                                                                    | Sfoglia                              |                                                               |  |  |  |  |  |
|                                                                       | Soluzione:                                                                                                    |                                      |                                                               |  |  |  |  |  |
|                                                                       | ** I campi evidenziati s                                                                                                    | ,<br>ono Obbligatori!                | Salva e Chiudi Salva Reset                                    |  |  |  |  |  |

La versione modificata di DCL è resa disponibile con il codice sorgente a chi ne faccia richiesta tramite la pagina dei contatti presente sul sito del progetto CMDBuild.

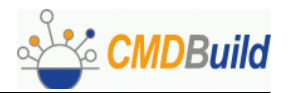

# Alfresco

# Generalità

La presente sezione sarà sviluppata nelle prossime release di CMDBuild, essendone prevista l'integrazione a partire dalla versione 0.7 del prodotto.

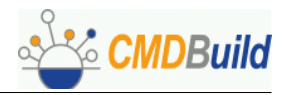

# Appendice

# Attributi per definizione "mapping" OCS Inventory

Si riporta di seguito la lista delle entità ed informazioni rilevati da OCS Inventory e di cui è richiesto il mapping nelle corrispondenti classi ed attributi definiti in CMDBuild (ultima colonna).

| OCS Inventory                                                                                                    |                     | ta I/F CMDBuild                                                                                                    | Descrizione                                                                                                    | Esempio                                                                                                    | CMDBuild |
|----------------------------------------------------------------------------------------------------|---------------------|----------------------------------------------------------------------------------------------------|----------------------------------------------------------------------------------------------------|----------------------------------------------------------------------------------------------------|----------|
| Hardware.Id<br>AccountInfo.Tag<br><br>Hardware.Name<br>Hardware.Workgroup<br>Hardware.UserDomain<br><br><br>Hardware.OSName<br>Hardware.OSVersion<br>Hardware.ProcessorT<br>Hardware.ProcessorS<br>Hardware.ProcessorN<br>Hardware.Memory<br>Hardware.WinProdKey | CMDBuild_device     | ld<br>Tag<br>Serial<br>Name<br>Workgroup<br>UserDomain<br>Manufacturer<br>ProductName<br>OSName<br>OSVersion<br>ProcessorT<br>ProcessorS<br>ProcessorN<br>Memory<br>WinProdKey | ld<br>Chiave<br>Numero di serie<br>Nome<br>Gruppo lavoro<br>Dominio<br>Produttore<br>Nome prodotto<br>Nome sistema operativo<br>Versione sistema operativo<br>Versione sistema operativo<br>Tipo processore<br>Velocità processore<br>Numero processori<br>Memoria RAM<br>Chiave prodotto | 2<br>lisa<br>HUB5390NQK<br>Kelly<br>Tecnoteca<br>Kelly<br>Hewlett-Packard<br>HP Compaq nc6120 (PN936AV)<br>Microsoft Windows XP Professional<br>5.1.2600<br>AMD Sempron(tm) 2600+<br>1832<br>1<br>512 |          |
| Bios.Hardware_ld<br>Bios.SManufacturer<br>Bios.SModel<br>Bios.SSN<br>Bios.Type<br>Bios.BManufacturer<br>Bios.BVersion<br>Bios.BDate                                                                                                    | CMDBuild_bios       | Device_Id<br>SManufacturer<br>SModel<br>SSN<br>Type<br>BManufacturer<br>BVersion<br>BDate                                                                                      | Riferimento macchina<br>Produttore MotherBoard<br>Modello MotherBoard<br>Numero di serie M.B.<br>Tipo chassis<br>Produttore<br>Versione<br>Data                                                                                                    | 2<br>VIA<br>K7Upgrade-600<br>SYS-1234567890<br>Desktop<br>American Megatrends Inc.<br>AMIINT-10-SMBiosVersion: P1.50<br>N/A                                                                           |          |
| Controllers.Hardware_ld<br>Controllers.Manufacturer<br>Controllers.Name<br>Controllers.Caption<br>Controllers.Description<br>Controllers.Version<br>Controllers.Type                                                                                             | CMDBuild_controller | Device_Id<br>Manufacturer<br>Name<br>Caption<br>Description<br>Version<br>Type                                                                                                 | Riferimento macchina<br>Produttore<br>Nome<br>Titolo<br>Descrizione<br>Versione<br>Tipo                                                                                                    | 2<br>VIA Technologies, Inc.<br>Controller IDE VIA Bus Master<br>Controller IDE VIA Bus Master<br>Controller IDE VIA Bus Master<br>N/A<br>IDE Controller                                               |          |
| Drives.Hardware_Id<br>Drives.Letter<br>Drives.Type<br>Drives.FileSystem<br>Drives.Total<br>Drives.Free<br>Drives.NumFiles<br>Drives.VolumN                                                                                                    | CMDBuild_drive      | Device_Id<br>Letter<br>Type<br>FileSystem<br>Total<br>Free<br>NumFiles<br>VolumN                                                                                               | Riferimento macchina<br>Lettera<br>Tipo<br>File System<br>Spazio totale<br>Spazio libero<br>Numero files<br>Nome volume                                                                                                    | 2<br>C:/<br>Hard Drive<br>NTFS<br>39997<br>15708<br>0                                                                                                    |          |
| Inputs.Hardware_Id<br>Inputs.Type<br>Inputs.Manufacturer<br>Inputs.Caption<br>Inputs.Description<br>Inputs.Interface<br>Inputs.PointType                                                                                                    | CMDBuild_input      | Device_Id<br>Type<br>Manufacturer<br>Caption<br>Description<br>Interface<br>PointType                                                                                          | Riferimento macchina<br>Tipo<br>Produttore<br>Titolo<br>Descrizione<br>Interfaccia<br>Tipo puntatore                                                                                                    | 2<br>Pointing<br>(Periferiche standard di sistema<br>Periferica USB Human Interface<br>Periferica USB Human Interface<br>USB<br>N/A                                                                   |          |

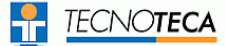

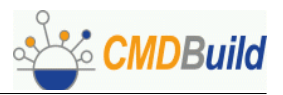

| Memories.Hardware_Id<br>Memories.Caption<br>Memories.Description<br>Memories.Capacity<br>Memories.Purpose<br>Memories.Type<br>Memories.Speed<br>Memories.NumSlots                                                                                       | CMDBuild_memory   | Device_Id<br>Caption<br>Description<br>Capacity<br>Purpose<br>Type<br>Speed<br>NumSlots                                                      | Riferimento macchina<br>Titolo<br>Descrizione<br>Dimensione<br>Scopo<br>Tipo<br>Velocità<br>Numero slots                                                                           | 2<br>Memoria fisica<br>DIMM1 (Other ECC)<br>512<br>Reserved<br>Unknown<br>N/A<br>1                                                                                                    |  |
|----------------------------------------------------------------------------------------------------|-------------------|----------------------------------------------------------------------------------------------------|----------------------------------------------------------------------------------------------------|----------------------------------------------------------------------------------------------------|--|
| Modems.Hardware_Id<br>Modems.Name<br>Modems.Model<br>Modems.Description<br>Modems.Type                                                                                                    | CMDBuild_modem    | Device_ld<br>Name<br>Model<br>Description<br>Type                                                                                            | Riferimento macchina<br>Nome<br>Modello<br>Descrizione<br>Tipo                                                                                                    |                                                                                                    |  |
| Monitors.Hardware_Id<br>Monitors.Manufacturer<br>Monitors.Caption<br>Monitors.Description<br>Monitors.Type<br>Monitors.Serial                                                                                                    | CMDBuild_monitor  | Device_ld<br>Manufacturer<br>Caption<br>Description<br>Type<br>Serial                                                                        | Riferimento macchina<br>Produttore<br>Titolo<br>Descrizione<br>Tipo<br>Numero di serie                                                                                             | 2<br>Unknown manufacturer code<br>ACR<br>AL1716<br>RGB color                                                                                                    |  |
| Networks.Hardware_Id<br>Networks.Description<br>Networks.Type<br>Networks.TypeMIB<br>Networks.Speed<br>Networks.MCAddr<br>Networks.IPAddress<br>Networks.IPAddress<br>Networks.IPMask<br>Networks.IPGateway<br><br>Networks.IPSubnet<br>Networks.IPDHCP | CMDBuild_network  | Device_Id<br>Description<br>Type<br>TypeMIB<br>Speed<br>MACAddr<br>Status<br>IPAddress<br>IPMask<br>IPGateway<br>IPDNS<br>IPSubnet<br>IPDHCP | Riferimento macchina<br>Descrizione<br>Tipo<br>TipoMIB<br>Velocità<br>Macaddress<br>Stato<br>Indirizzo IP<br>Maschera IP<br>IP Gateway<br>IP DNS<br>IP sottorete<br>IP DHCP server | 2<br>Scheda Fast Ethemet VIA compat.<br>Ethernet<br>EthernetCsmacd<br>100 Mb/s<br>00:0B:6A:AE:DE:6B<br>Up<br>192.168.2.199<br>255.255.255.0<br>192.168.2.1<br>192.168.2.1<br>192.168.2.100<br>192.168.2.0<br>255.255.255.255 |  |
| Ports.Hardware_Id<br>Ports.Type<br>Ports.Name<br>Ports.Caption<br>Ports.Description                                                                                                    | CMDBuild_port     | Device_Id<br>Type<br>Name<br>Caption<br>Description                                                                                          | Riferimento macchina<br>Tipo<br>Nome<br>Titolo<br>Descrizione                                                                                                    | 2<br>Serial<br>Porta di comunicazione (COM1)<br>Porta di comunicazione (COM1)<br>Porta di comunicazione                                                                                                    |  |
| Slots.Hardware_Id<br>Slots.Name<br>Slots.Description<br>Slots.Designation<br>Slots.Purpose<br>Slots.Status<br>Slots.PShare                                                                                                    | CMDBuild_slot     | Device_Id<br>Name<br>Description<br>Designation<br>Purpose<br>Status<br>PShare                                                               | Riferimento macchina<br>Nome<br>Descrizione<br>Codice<br>Utilizzo<br>Stato<br>Condivisione                                                                                         | 2<br>Slot di sistema<br>Slot di sistema<br>PCI1<br>OK<br>1                                                                                                    |  |
| Softwares.Hardware_Id<br>Softwares.Publisher<br>Softwares.Name<br>Softwares.Version<br>Softwares.Folder<br>Softwares.Comments<br>Softwares.FileName<br>Softwares.FileSize<br>Softwares.Source                                                           | CMDBuild_software | Device_ld<br>Publisher<br>Name<br>Version<br>Folder<br>Comments<br>FileName<br>FileSize<br>Source                                            | Riferimento macchina<br>Produttore<br>Nome<br>Versione<br>Cartella<br>Commento<br>Nome file<br>Dimensione file<br>Sorgente                                                         | 2<br>OpenOffice.org<br>OpenOffice.org 2.0<br>2.0.9044<br>OpenOffice.org 2.0 (en-US)(Build:9044)<br>N/A<br>0<br>1                                                                                                    |  |

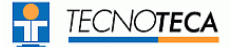

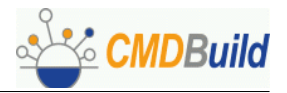

| Sounds.Hardware_Id<br>Sounds.Manufacturer<br>Sounds.Name<br>Sounds.Description                                                                 | CMDBuild_sound   | Device_Id<br>Manufacturer<br>Name<br>Description                              | Riferimento macchina<br>Produttore<br>Nome<br>Descrizione                                        | 2<br>Silicon Integrated Systems [SiS] AC'97<br>Multimedia audio controller<br>rev a0                                                          |  |
|----------------------------------------------------------------------------------------------------|------------------|-------------------------------------------------------------------------------|--------------------------------------------------------------------------------------------------|----------------------------------------------------------------------------------------------------|--|
| Storages.Hardware_ld<br>Storages.Manufacturer<br>Storages.Name<br>Storages.Model<br>Storages.Description<br>Storages.Type<br>Storages.DiskSize | CMDBuild_storage | Device_Id<br>Manufacturer<br>Name<br>Model<br>Description<br>Type<br>DiskSize | Riferimento macchina<br>Produttore<br>Nome<br>Modello<br>Descrizione<br>Tipo<br>Dimensione disco | 2<br>(unità disco standard)<br>Generic Flash Disk USB Device<br>//./PHYSICALDRIVE1<br>Unità disco<br>Removable media other thanxfloppy<br>117 |  |
| Videos.Hardware_Id<br>Videos.Name<br>Videos.Chipset<br>Videos.Memory<br>Videos.Resolution<br>                                                  | CMDBuild_video   | Device_Id<br>Name<br>Chipset<br>Memory<br>Resolution<br>RefreshRate           | Riferimento macchina<br>Nome<br>Chipset<br>Memoria<br>Risoluzione<br>Frequenza refresh           | 2<br>RADEON 9200 PRO Family (Microsoft C.)<br>RADEON 9200 PRO AGP (0x5960)<br>128<br>1280 x 1024<br>64                                        |  |

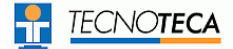

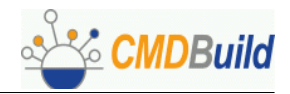

## Viste per database OCS Inventory

Si riportano di seguito le definizioni delle viste che dovranno essere definite nel database di OCS Inventory per poter attivare l'interfaccia con CMDBuild.

#### Catalogo viste

CREATE OR REPLACE VIEW CMDBuild\_catalog AS select TABLE\_NAME from INFORMATION\_SCHEMA.VIEWS where table name like '%CMDBuild %' and table name <> 'CMDBuild catalog';

#### Vista 'master'

CREATE OR REPLACE VIEW CMDBuild\_device (DEVICE, TAG, DEVICEID, NAME, WORKGROUP, USERDOMAIN, OSNAME, OSVERSION, OSCOMMENTS, PROCESSORT, PROCESSORS, PROCESSORN, MEMORY, SWAP, IPADDR, WINCOMPANY, WINOWNER, WINPRODID, WINPRODKEY) as select ID, TAG, DEVICEID, NAME, WORKGROUP, USERDOMAIN, OSNAME, OSVERSION, OSCOMMENTS, PROCESSORT, PROCESSORS, PROCESSORN, MEMORY, SWAP, IPADDR, WINCOMPANY, WINOWNER, WINPRODID, WINPRODKEY from hardware, accountinfo WHERE ID=HARDWARE ID;

#### Viste 'slave'

CREATE OR REPLACE VIEW CMDBuild controller as select HARDWARE ID, MANUFACTURER, NAME, CAPTION, DESCRIPTION, VERSION, TYPE from controllers; CREATE OR REPLACE VIEW CMDBuild drive as select HARDWARE ID, LETTER, TYPE, FILESYSTEM, TOTAL, FREE, NUMFILES, VOLUMN from drives; CREATE OR REPLACE VIEW CMDBuild input as select HARDWARE ID, TYPE, MANUFACTURER, CAPTION, DESCRIPTION, INTERFACE, POINTTYPE from inputs; CREATE OR REPLACE VIEW CMDBuild memory as select HARDWARE ID, CAPTION, DESCRIPTION, CAPACITY, PURPOSE, TYPE, SPEED, NUMSLOTS from memories; CREATE OR REPLACE VIEW CMDBuild bios as select HARDWARE ID, SMANUFACTURER, SMODEL, SSN, TYPE, BMANUFACTURER, BVERSION, BDATE from bios; CREATE OR REPLACE VIEW CMDBuild monitor as select HARDWARE ID, ID, MANUFACTURER, CAPTION, DESCRIPTION, TYPE, SERIAL from monitors; CREATE OR REPLACE VIEW CMDBuild modem as select HARDWARE ID, ID, NAME, MODEL, DESCRIPTION, TYPE from modems; CREATE OR REPLACE VIEW CMDBuild port

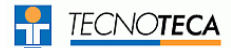

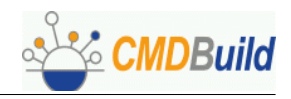

as select HARDWARE\_ID, ID, TYPE, NAME, CAPTION DESCRIPTION from ports; CREATE OR REPLACE VIEW CMDBuild slot as select HARDWARE ID, ID, NAME, DESCRIPTION, DESIGNATION, PURPOSE, STATUS, PSHARE from slots; CREATE OR REPLACE VIEW CMDBuild software as select HARDWARE\_ID, ID, PUBLISHER, NAME, VERSION, FOLDER, COMMENTS, FILENAME, FILESIZE, SOURCE from softwares; CREATE OR REPLACE VIEW CMDBuild sound as select HARDWARE ID, ID, MANUFACTURER, NAME, DESCRIPTION from sounds; CREATE OR REPLACE VIEW CMDBuild storage as select HARDWARE ID, ID, MANUFACTURER, MODEL, DESCRIPTION, TYPE, DISKSIZE from storages; CREATE OR REPLACE VIEW CMDBuild video as select HARDWARE\_ID, ID, NAME, CHIPSET, MEMORY, RESOLUTION from videos;

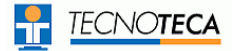

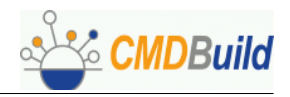

# Esempio file XSLT di "mapping" per OCS Inventory

Segue un esempio del file XSLT di "mapping" fra la struttura dati di CMDBuild e di OCS Inventory, creato tramite l'interfaccia visuale descritta nel presente manuale.

```
<?xml version="1.0" encoding="UTF-8"?>
<xsl:stylesheet version="1.0" xmlns:xsl="http://www.w3.org/1999/XSL/Transform">
<xsl:output method="xml" version="1.0" encoding="iso-8859-1" indent="yes"/>
  <xsl:template match="/">
    <CMDBUILD>
      <xsl:apply-templates/>
    </CMDBUILD>
  </xsl:template>
  <xsl:template match="/inventory/device">
    <Computer key="Code" identify="Code">
      <Code><xsl:value-of select="/inventory/device/DEVICECODE"/></Code>
      <Marca></Marca>
      <Modello></Modello>
      <Description><xsl:value-of select="NAME"/></Description><!-- //TODO -->
      <CPU><xsl:value-of select="PROCESSORT"/></CPU>
      <NumCPU><xsl:value-of select="PROCESSORN"/></NumCPU>
      <DimRAM><xsl:value-of select="sum(/inventory/memory/CAPACITY)"/></DimRAM>
      <NumHD><xsl:value-of select="count(/inventory/storage[TYPE='Fixedxhard disk media'])"/></NumHD>
        <DimTotHD><xsl:value-of
                                     select="sum(/inventory/storage[TYPE='Fixedxhard
                                                                                           disk
media'l/DISKSIZE)"/></DimTotHD>
      <SchedaRete1><xsl:value-of select="/inventory/network[position()=1]/TYPE"/></SchedaRete1>
      <SchedaRete2><xsl:value-of select="/inventory/network[position()=2]/TYPE"/></SchedaRete2>
      <MacAddress1> <xsl:value-of select="/inventory/network[position()=1]/MACADDR"/></MacAddress1>
      <MacAddress2> <xsl:value-of select="/inventory/network[position()=2]/MACADDR"/></MacAddress2>
      <IndirizzoIP1><xsl:value-of select="/inventory/network[position()=1]/IPADDRESS"/></IndirizzoIP1>
      <IndirizzoIP2><xsl:value-of select="/inventory/network[position()=2]/IPADDRESS"/></IndirizzoIP2>
      <NumSeriali>xsl:value-of select="count(/inventory/port[TYPE='Serial'])"/>/NumSeriali>
      <NumParallele><xsl:value-of select="count(/inventory/port[TYPE='Parallel'])"/></NumParallele>
      <NumUSB><xsl:value-of select="count(/inventory/controller[TYPE='USB Controller'])"/></NumUSB>
      <SchedaVideo><xsl:value-of select="/inventory/video/NAME"/></SchedaVideo>
      <RAMSchedaVideo><xsl:value-of select="/inventory/video/MEMORY"/></RAMSchedaVideo>
      <RisolSchedaVideo><xsl:value-of select="/inventory/video/RESOLUTION"/></RisolSchedaVideo>
    </Computer>
  </xsl:template>
  <xsl:template match="/inventory/software">
    <!--
    <Software identify="TipoSoftware" relation="">
      <Code></Code>
      <Description>Description</Description>
      <TipoSoftware><xsl:value-of select="NAME"/></TipoSoftware>
      <Categoria>LookUp</Categoria>
    </Software>
    -->
  </xsl:template>
  <xsl:template match="/inventory/storage">
             <MemoryUnit
                          identify="Code, Description, Produttore, Tipo, Dimensione, Computer"
relation="MemoryUnitComputer">
      <Code><xsl:value-of select="MODEL"/></Code>
      <Description><xsl:value-of select="DESCRIPTION"/></Description>
      <Produttore><xsl:value-of select="MANUFACTURER"/></Produttore>
      <Tipo><xsl:value-of select="TYPE"/></Tipo>
      <Dimensione><xsl:value-of select="DISKSIZE"/></Dimensione>
```

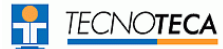

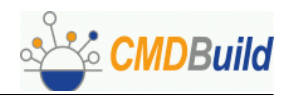

```
</MemoryUnit>
</xsl:template>
<xsl:template match="/inventory/controller" >
 <Controller identify="Code, Description, Tipo" relation="ControllerComputer">
    <Code><xsl:value-of select="NAME"/></Code>
   <!--<Produttore><xsl:value-of select="MANUFACTURER"/></Produttore> -->
    <Description><xsl:value-of select="NAME"/></Description>
    <Tipo><xsl:value-of select="TYPE"/></Tipo>
 </Controller>
</xsl:template>
<xsl:template match="/inventory/drive">
 <Volume identify="Description,Code,Dimensione" relation="VolumeComputer">
    <Description><xsl:value-of select="TYPE"/></Description>
    <Code><xsl:value-of select="LETTER"/></Code>
   <FileSystem><xsl:value-of select="FILESYSTEM"/></FileSystem>
    <Dimensione><xsl:value-of select="TOTAL"/></Dimensione>
 </Volume>
</xsl:template>
 <xsl:template match="/inventory/monitor">
 <Monitor identify="Description,Tipo" relation="Collegamento">
    <Code><xsl:value-of select="MANUFACTURER"/></Code>
   <Description><xsl:value-of select="CAPTION"/></Description>
   <Tipo><xsl:value-of select="CAPTION"/></Tipo>
    <Dimensione></Dimensione>
 </Monitor>
</xsl:template>
<xsl:template match="/inventory/bios">
</xsl:template>
<xsl:template match="/inventory/input">
</xsl:template>
<xsl:template match="/inventory/network">
</xsl:template>
<xsl:template match="/inventory/memory">
</xsl:template>
<xsl:template match="/inventory/slot">
</xsl:template>
<xsl:template match="/inventory/video">
</xsl:template>
<xsl:template match="/inventory/port">
</xsl:template>
<xsl:template match="/inventory/printer">
</xsl:template>
<xsl:template match="/inventory/sound">
</xsl:template>
 <xsl:template match="/inventory/modem">
</xsl:template>
<!-- For CMDBUILD -->
<xsl:template match="/CMDBUILD/Computer">
 <Computer key="Code" identify="Code">
      <Code><xsl:value-of select="./Code"/></Code>
    <Marca><xsl:value-of select="./Marca"/></Marca>
    <Modello><xsl:value-of select="./Modello"/></Modello>
   <Description><xsl:value-of select="./Description"/></Description>
    <CPU><xsl:value-of select="./CPU"/></CPU>
   <NumCPU><xsl:value-of select="./NumCPU"/></NumCPU>
   <DimRAM><xsl:value-of select="./DimRAM"/></DimRAM>
    <NumHD><xsl:value-of select="./NumHD"/></NumHD>
   <DimTotHD><xsl:value-of select="./DimTotHD"/></DimTotHD>
    <SchedaRete1><xsl:value-of select="./SchedaRete1"/></SchedaRete1>
```

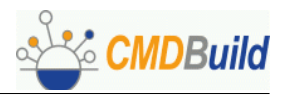

```
<SchedaRete2><xsl:value-of select="./SchedaRete2"/></SchedaRete2>
      <MacAddress1> <xs1:value-of select="./MacAddress1"/></MacAddress1>
      <MacAddress2> <xsl:value-of select="./MacAddress2"/></MacAddress2>
      <IndirizzoIP1><xsl:value-of select="./IndirizzoIP1"/></IndirizzoIP1>
      <IndirizzoIP2><xsl:value-of select="./IndirizzoIP2"/></IndirizzoIP2>
      <NumSeriali><xsl:value-of select="./NumSeriali"/></NumSeriali>
      <NumParallele><xsl:value-of select="./NumParallele"/></NumParallele>
      <NumUSB><xsl:value-of select="./NumUSB"/></NumUSB>
      <SchedaVideo><xsl:value-of select="./SchedaVideo"/></SchedaVideo>
      <RAMSchedaVideo><xsl:value-of select="./RAMSchedaVideo"/></RAMSchedaVideo>
      <RisolSchedaVideo><xsl:value-of select="./RisolSchedaVideo"/></RisolSchedaVideo>
    </Computer>
  </xsl:template>
  <xsl:template match="/CMDBUILD/Software">
  <!--
    <Software identify="TipoSoftware">
      <Code><xsl:value-of select="./Code"/></Code>
      <Description><xsl:value-of select="./Description"/></Description>
      <TipoSoftware><xsl:value-of select="./TipoSoftware"/></TipoSoftware>
      <Categoria><xsl:value-of select="./Categoria"/></Categoria>
   </Software>
   -->
  </xsl:template>
  <xsl:template match="/CMDBUILD/MemoryUnit">
                   <MemoryUnit
                                   identify="Code, Description, Produttore, Tipo, Dimensione"
relation="MemoryUnitComputer">
      <Code><xsl:value-of select="./Code"/></Code>
      <Description><xsl:value-of select="./Description"/></Description>
      <Produttore><xsl:value-of select="./Produttore"/></Produttore>
      <Tipo><xsl:value-of select="./Tipo"/></Tipo>
      <Dimensione><xsl:value-of select="./Dimensione"/></Dimensione>
    </MemoryUnit>
  </xsl:template>
  <xsl:template match="/CMDBUILD/Controller" >
    <Controller identify="Code,Description,Tipo" relation="ControllerComputer">
      <Code><xsl:value-of select="./Code"/></Code>
      <Description><xsl:value-of select="./Description"/></Description>
      <Tipo><xsl:value-of select="./Tipo"/></Tipo>
    </Controller>
  </xsl:template>
  <xsl:template match="/CMDBUILD/Volume" >
    <Volume identify="Description,Code,Dimensione" relation="VolumeComputer">
      <Description><xsl:value-of select="."/></Description>
      <Code><xsl:value-of select="."/></Code>
      <FileSystem><xsl:value-of select="."/></FileSystem>
      <Dimensione><xsl:value-of select="."/></Dimensione>
    </Volume>
  </xsl:template>
    <xsl:template match="/CMDBUILD/Monitor" >
    <Monitor identify="Description,Tipo" relation="Collegamento">
      <Code><xsl:value-of select="./Code"/></Code>
      <Description><xsl:value-of select="./Description"/></Description>
      <Tipo><xsl:value-of select="./Tipo"/></Tipo>
      <Dimensione><xsl:value-of select="./Dimensione"/></Dimensione>
    </Monitor>
  </xsl:template>
  <xsl:template match="/CMDBUILD/bios">
  </xsl:template>
```

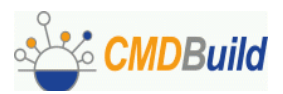

<xsl:template match="/CMDBUILD/input"> </xsl:template> <xsl:template match="/CMDBUILD/network"> </xsl:template> <xsl:template match="/CMDBUILD/memory"> </xsl:template> <xsl:template match="/CMDBUILD/slot"> </xsl:template> <xsl:template match="/CMDBUILD/video"> </xsl:template> <xsl:template match="/CMDBUILD/port"> </xsl:template> <xsl:template match="/CMDBUILD/printer"> </xsl:template> <xsl:template match="/CMDBUILD/sound"> </xsl:template> <xsl:template match="/CMDBUILD/modem"> </xsl:template> </xsl:stylesheet>